## Video: Expiring 485s - YouTube

From the Main Menu in Barnestorm Point-of-Care click on My Expiring 485s. This will give you a list of patients with expiring 485s in order by the Thru Date. Use this feature frequently to know which of your patients need a 485 created. You'll also be able to see which patients are on hold and which are active.

**NOTE**: If a patient does not show up on your My Expiring 485s report, make sure you are listed as an Employee in that patient's Referral > Employees tab.

| Chart# Patient Name                      | City                  | Referred Admitted Age                       | Sex | Days |        |
|------------------------------------------|-----------------------|---------------------------------------------|-----|------|--------|
| 000001 PATIENT, A<br>03/999 MY INSURANCE | NOWHERE<br>1111111111 | 01/26/09 01/26/09 87<br>485 Thru: 03/26/09  | F   | 38   | Active |
| 000006 PATIENT, F<br>03/999 MY INSURANCE | NOWHERE<br>4444444444 | 02/05/09 02/05/09 64<br>485 Thru: 04/05/09  | F   | 28   | Active |
| 000004 PATIENT, D<br>03/999 MY INSURANCE | NOWHERE<br>7777777777 | 02/21/09 02/21/09 84<br>485 Thru: 04/21/09  | M   | 12   | Active |
| 000005 PATIENT, E<br>03/999 MY INSURANCE | NOWHERE<br>8888888888 | 03/01/09 03/01/09 109<br>485 Thru: 04/29/09 |     | 4    | Active |

Knowledgebase

http://kb.barnestorm.biz/KnowledgebaseArticle50410.aspx